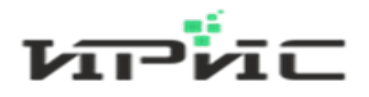

# ООО «Информационные розничные интегрированные системы»

Инструкция пользователя для интерфейса агента «контакт-центра IRISKA»

Пермь 2023 г.

## Оглавление

| Общие сн | ведения                                 | 3 |
|----------|-----------------------------------------|---|
| Введение | 9                                       | 3 |
| Термины  | и определения                           | 3 |
| 1. Наст  | ройка рабочего места                    | 3 |
| 1.1. I   | Первичная установка                     | 3 |
| 1.2. H   | Вход в приложение агента                | 6 |
| 2. Рабо  | та с агентом                            | 8 |
| 2.1.     | Смена статуса                           | 8 |
| 2.2. I   | Потеря связи с сервером                 | 8 |
| 2.3. I   | Восстановление связи с сервером         | 9 |
| 2.4. 3   | Завершение рабочего дня                 | 9 |
| 3. Деин  | исталляция (удаление) агентского модуля | 9 |

#### Общие сведения

Клиентский модуль (далее – ccTrayClient) представляет собой программное средство, построенное на платформе Microsoft .Net Framework, обеспечивающее взаимодействие оператора контакт-центра IRISKA (далее – агента) с функционалом программного комплекса «ПО массовой обработки обращений» (далее КЦ IRISKA) и «АТС ИРИС».

#### Введение

В данной инструкции представлено описание действий по настройке конфигурации рабочего места **агента** для взаимодействия с КЦ IRISKA.

#### Термины и определения

Софтфон программный телефон (сокр. от англ. software telephone) - программное обеспечение для совершения телефонных звонков с использованием технологии передачи голоса (речи, звука) VoIP (сокр. от англ. Voice over Internet Protocol) через Интернет (в общем случае через любую IP-сеть).

#### 1. Настройка рабочего места

Перед началом установки ccTrayClient на компьютер необходимо установить библиотеки Microsoft .NET Framework 4.6.2 с пакетом обновления SP1. После установки библиотеки необходимо перезагрузить компьютер.

Актуальная версия установочного пакета ccTrayClient скачивается с сервера <u>https://cloud.iris-retail.ru/s/B7neeGkPNfk2Ak8</u>.

## 1.1.Первичная установка

Запустите установочный пакет ссTrayClient и выполните следующие указания программы установщика:

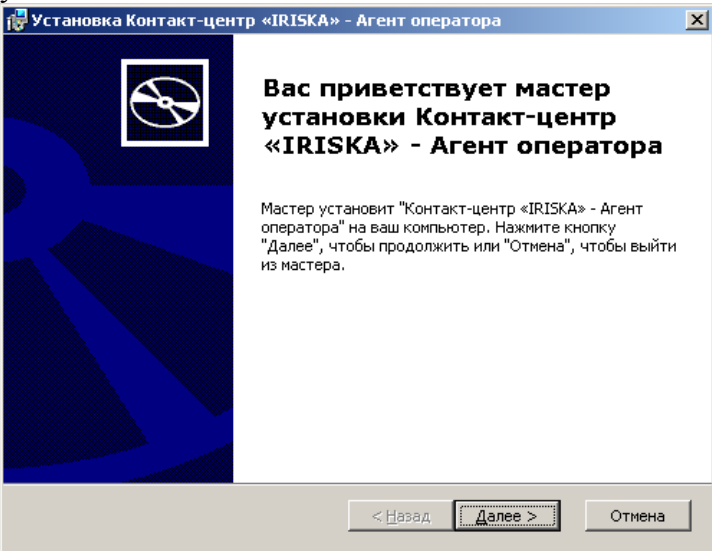

Ознакомьтесь с условиями Лицензионного соглашения и выберите Я принимаю условия лицензионного соглашения для продолжения установки:

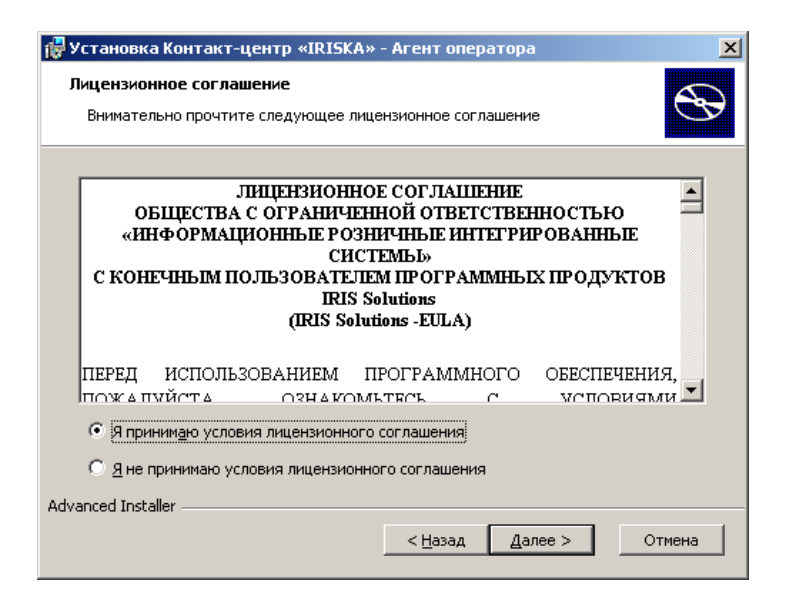

#### Оставьте папку для установки программы без изменений:

| 🚰 Установка Контакт-центр «IRISKA» - Агент оператора 📃 🗖 🔪                                                                                            |
|----------------------------------------------------------------------------------------------------|
| Выбор папки установки<br>Выбор папки для установки Контакт-центр «IRISKA» - Агент оператора.                                                          |
| Для установки в эту папку, нажмите кнопку "Далее". Чтобы установить в другую<br>папку, введите ее ниже, или нажмите кнопку "Обзор", чтобы указать ее. |
| Папка:<br>С:\Users\Администратор\AppData\Roaming\IRIS Solutions\ccTr ▼                                                                                |
| Advanced InstallerОтмена                                                                                                    |

По умолчанию программа устанавливается в папку: %APPDATA%\IRIS Solutions\ccTrayClient\

#### Выполните установку программы:

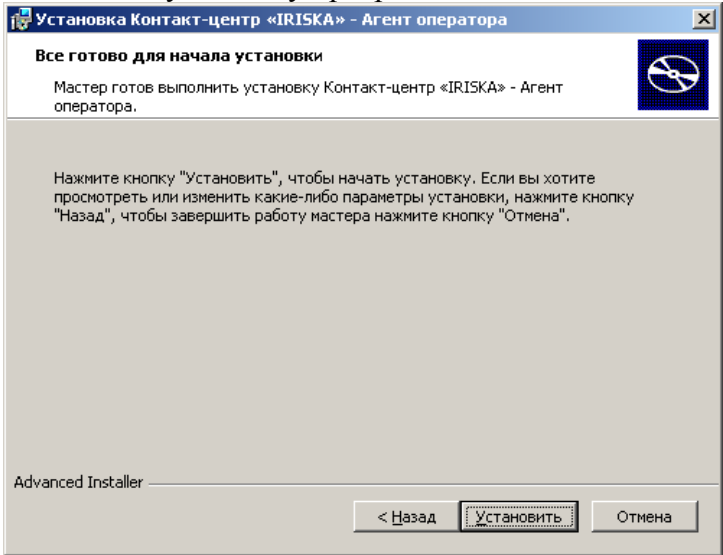

После установки программа запустится автоматически: Установка Контакт-центр «IRISKA» - Агент оператора Завершение работы мастера установки Контакт-центр «IRISKA» - Агент оператора Для выхода из мастера установки нажиите кнопку "готово" Запустить Контакт-центр «IRISKA» - Агент оператора (Макерански собество собество

Также, для запуска ccTrayClient, можно использовать ярлык на рабочем столе.

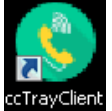

или в меню Пуск – Все программы.

IRIS Solutions CCTrayClient

В комплекте с ccTrayClient устанавливается программа MicroSIP – **софтфон** с открытым исходным кодом, использующая стек мультимедийной коммуникационной библиотеки PJSIP для OC Windows. Более подробно о функционале MicroSIP можно ознакомиться на ресурсе проекта <u>https://www.microsip.org</u>

При первом запуске MicroSIP может появиться уведомление о блокировке некоторых возможностей этой программы. В этом случае разрешите MicroSIP связь в частных или рабочих сетях.

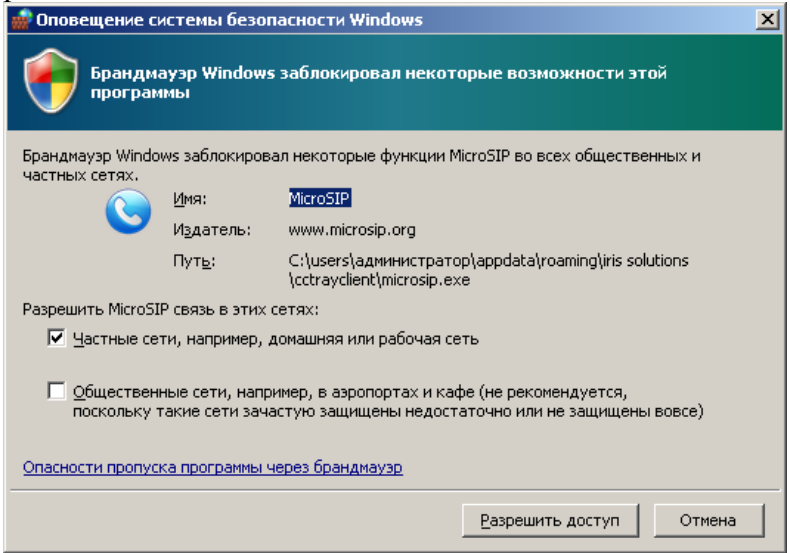

#### 1.2.Вход в приложение агента

Запустите ссTrayClient. При первом запуске приложение попытается автоматически найти каталог MicroSip. В случае, если ссTrayClient не сможет автоматическаи найти его необходимо будет вручную указать расположение файлов microsip.exe и MicroSIP.ini в настройках, кликнув кнопку в SIP-клиент:

| SIP-клиент: | MicroSIP |
|-------------|----------|
| on romon.   | Photoon  |

Чтобы выбрать расположение файлов, кликните кнопку **Ш**и выберите исполняемый файл MicroSIP.exe и файл настроек MicroSIP.ini (по умолчанию, эти файлы находятся в папке C:\Program Files\MicroSIP):

| 🄕 SIP-клиен                                     | т                       | × |  |  |
|-------------------------------------------------|-------------------------|---|--|--|
| Вендор: Mic                                     | roSIP                   | ] |  |  |
| Расположе                                       | ение файлов SIP-клиента | 1 |  |  |
| ехе-файл C:\Program Files\MicroSIP\MicroSIP.exe |                         |   |  |  |
| ini-файл C:\Program Files\MicroSIP\MicroSIP.ini |                         |   |  |  |
|                                                 | Применить Закрыть       |   |  |  |

Если все шаги выполнены правильно, приложение запустится и автоматически определит доступную локальную сеть.

В полях логин и пароль необходимо ввести учетные данные, предоставленные администратором КЦ IRISKA. В поле сервер необходимо ввести адрес сервера КЦ IRISKA.

| 🔇 Настро                 | йки клиента   | × |  |  |  |
|--------------------------|---------------|---|--|--|--|
| Логин:                   | 20382         |   |  |  |  |
| Пароль:                  | •••••         |   |  |  |  |
| Сервер:                  | 192.168.40.22 |   |  |  |  |
| Сеть:                    | 192.168.62.80 | • |  |  |  |
| SIP-клиент: MicroSIP     |               |   |  |  |  |
| Сохранить настройки Вход |               |   |  |  |  |
| Сервер                   |               | ~ |  |  |  |
| IP                       | 192.168.40.22 |   |  |  |  |
|                          | Старт         |   |  |  |  |
|                          |               |   |  |  |  |

После ввода учетных данных и адреса сервера КЦ IRISKA, нажмите кнопку [Вход]. Если все данные введены верно, то автоматически определится имя сервера ATC (в разделе UNIT) и активируется кнопка [Старт].

| 🄇 Настрої                | іки клиента   | × |  |  |
|--------------------------|---------------|---|--|--|
| Логин:                   | 20382         |   |  |  |
| Пароль:                  | •••••         |   |  |  |
| Сервер:                  | 192.168.40.22 |   |  |  |
| Сеть:                    | 192.168.62.80 | • |  |  |
| SIP-клиент:              | MicroSIP      | ٩ |  |  |
| Сохранить настройки Вход |               |   |  |  |
| Сервер unit03 💌          |               |   |  |  |
| IP 192.168.40.22         |               |   |  |  |
| Старт                    |               |   |  |  |
|                          |               |   |  |  |
|                          |               |   |  |  |

Нажмите кнопку старт. После успешного запуска приложение оповестит сообщением в области уведомлений панели инструментов рабочего стола Windows (далее - системный трей) об успешном входе агента в систему:

| IRISKA<br>Подключение к серверу установлено. Текущий статус - не<br>готов |       |
|---------------------------------------------------------------------------|-------|
| EN 🖈 👌                                                                    | P 🖢 🕪 |

Софтфон MicroSIP будет автоматически запущен,

| S MicroSIP - 20275  |              |                  |               |          |  |  |
|---------------------|--------------|------------------|---------------|----------|--|--|
| Phone Logs Contacts |              |                  |               |          |  |  |
|                     |              |                  |               |          |  |  |
|                     |              |                  |               | <b>-</b> |  |  |
|                     | 1            | 2 <sub>ABC</sub> | 3 def         |          |  |  |
|                     | <b>4</b> GHI | 5 JKL            | <b>6</b> MNO  |          |  |  |
|                     | 7 PQRS       | <b>8</b> TUV     | <b>9</b> wxyz |          |  |  |
|                     | *            | 0                | #             |          |  |  |
|                     | R            | +                | С             |          |  |  |
|                     |              | Call             | [             | 5        |  |  |
|                     | <b>€</b> =   |                  |               | +        |  |  |
|                     | <u> </u>     |                  |               | +        |  |  |
|                     |              | AC               | CONF          | REC      |  |  |
| 0                   | nline        |                  |               | 20275 // |  |  |

## 2. Работа с агентом

# 2.1.Смена статуса

Для смены статуса необходимо в системном трее кликнуть правой кнопкой мышки значок

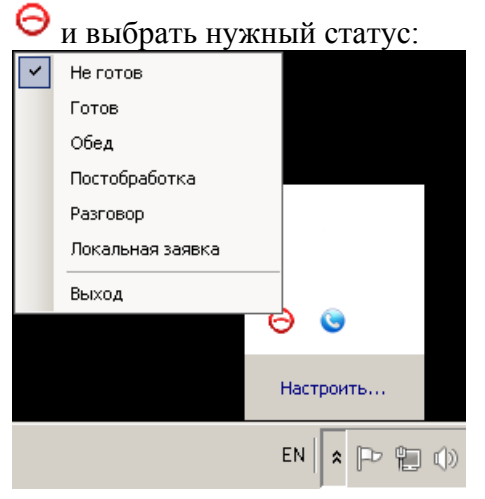

При выборе статуса Готов, цвет значок изменится на зеленый <sup>(S)</sup>.

Остальные статусы служат для учета времени агента и обозначаются значком  $\Theta$ .

#### ВНИМАНИЕ! звонки поступают только в статусе «Готов».

При поступлении вызова сервер автоматически сменит статус агента на «Разговор». После окончания вызова статус сменится на «Постобработка». Далее, для продолжения работы агент должен снова перейти в режим «Готов»

## 2.2.Непредвиденное закрытие софтфона

В случае закрытия софтфона MicroSIP не средствами ссTrayClient, а в результате непредвиденного сбоя или действий пользователя, ссTrayClient автоматически выполнит перезапуск софтфона и. уведомит об этом всплывающим сообщением в системном трее:

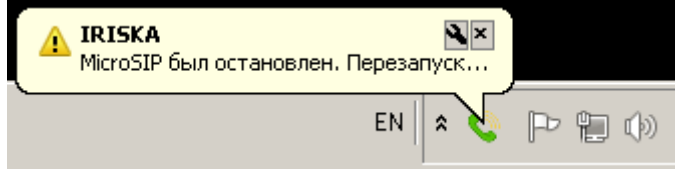

## 2.3.Потеря связи с сервером

В случае потери связи с сервером (сетевые проблемы, проблемы с рабочим местом агента и прочее) приложение уведомит об этом всплывающим сообщением в системном трее:

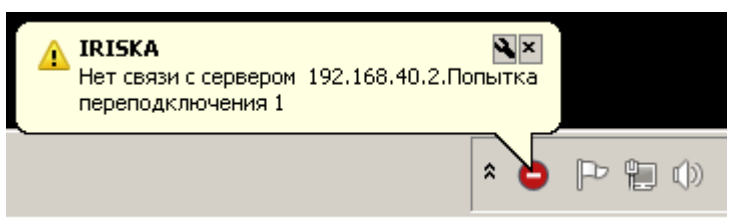

При этом статус агента на сервере изменится на «Не готов» и сервер перестанет посылать вызовы такому агенту.

#### 2.4.Восстановление связи с сервером

Агент после разрыва связи будет автоматически пытаться соединиться с сервером. В случае успешного соединения агент перейдет в статус «онлайн» и операционный статус «Не готов». Для возобновления работы необходимо установить статус «Готов».

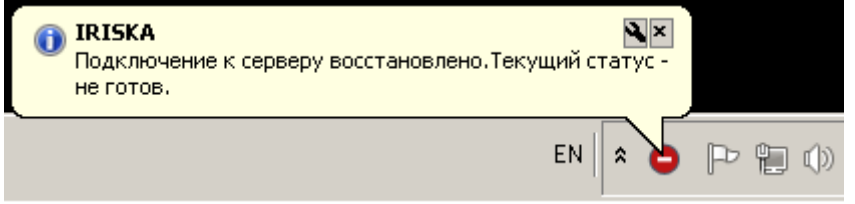

#### 2.5.Завершение рабочего дня

Для завершения рабочего дня агента необходимо кликнуть правой кнопкой мыши значок <sup>©</sup> в системном трее и в контекстном меню выбрать «Выход».

| IRISKA              | × |
|---------------------|---|
| Закрыть приложение? |   |
| ОК Отмена           |   |

В этом случае сервер получит сообщение об отключении агента и переведет его в статус «Оффлайн» и «Не готов». Софтфон MicroSIP при этом автоматически закроется.

## 3. Деинсталляция (удаление) агентского модуля

Деинсталляция клиента ccTrayClient выполняется штатными механизмами OC Windows. Для деинсталляции необходимо зайти в Панель управления, выбрать пункт «Программы и компоненты», найти и кликнуть «Удалить» для программы Контакт-центр «IRISKA» - Агент оператора (издатель ООО «ИРИС»):

| программы и компоненты                                     |                                                         |                                    |                               |  |  |
|------------------------------------------------------------|---------------------------------------------------------|------------------------------------|-------------------------------|--|--|
| 🕞 🕞 🗢 🕅 👻 Все злементы пан                                 | ели управления 👻 Программы и компоненты                 | 🔻 🔯 Поиск: Г                       | Трограммы и компоненты 🛛 😥    |  |  |
| <u>Ф</u> айл Правка <u>В</u> ид С <u>е</u> рвис <u>С</u> г | равка                                                   |                                    |                               |  |  |
| Панель управления - домашняя<br>страница                   | Удаление или изменение программы                        |                                    |                               |  |  |
| Просмотр установленных<br>обновлений                       | Для удаления программы выберите ее в списке и ш         | целкните "Удалить", "Изменить" или | 1 "Восстановить".             |  |  |
| 🛞 Включение или отключение                                 | Упорядочить 🔻 Удалить                                   |                                    | :: • • •                      |  |  |
| KOMPOHENTOB WINDOWS                                        | Имя 🔶 🚽                                                 | Издатель 👻 Установ                 | . 🕶 Размер 🛛 💌 Версия 🔺       |  |  |
|                                                            | 🚟 Компоненты Intel® Management Engine                   | Intel Corporation 02.04.201        | 8 140 M5 11.7.0.1052          |  |  |
|                                                            | 🔇 Контакт-центр «IRISKA» - Агент оператора              | ООО «ИРИС» 30.12.202               | 2 14.1 M5 1.0.6.4             |  |  |
|                                                            | 📲 Пакет драйверов Windows - Hewlett-Packard hp sca      | Hewlett-Packard 14.12.202          | 1 05/24/2012 8.1              |  |  |
|                                                            | 🛛 🙀 Языковой пакет Microsoft Visual Studio 2010 Tools д | Microsoft Corporation 11.01.201    | 9 10.0.50903                  |  |  |
|                                                            | 🙀 Языковой пакет для окна справки (Майкрософт) 2        | Microsoft Corporation 28.05.202    | 1 1.95 M5 2.3.31306 💻         |  |  |
|                                                            | <b>∢</b>                                                |                                    |                               |  |  |
|                                                            | ООО «ИРИС» Версия продукта: 1.0.6.4<br>Размер: 14.1 МБ  | Комментарий: Эт                    | от пакет установщика содержит |  |  |